# **1 Using CIFS Integrity Monitoring**

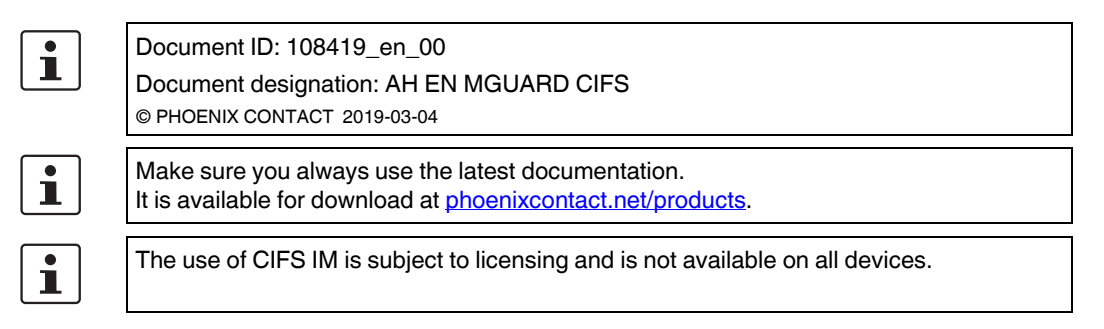

#### Contents of this document

This document describes how to use the CIFS Integrity Monitoring mGuard function.

| 1.1  | Introduction                                            | . 1 |
|------|---------------------------------------------------------|-----|
| 1.2  | Configuration Example                                   | 4   |
| 1.3  | Requirements                                            | 5   |
| 1.4  | Importing a machine certificate                         | 6   |
| 1.5  | Configuring/importing shares                            | 7   |
| 1.6  | Configuring parameters for integrity checks             | 8   |
| 1.7  | Specifying the files to check                           | 9   |
| 1.8  | Creating check sequences                                | 10  |
| 1.9  | Initializing the integrity database                     | 11  |
| 1.10 | Options for actions when creating an integrity database | 12  |
| 1.11 | Access check performed successfully                     | 13  |
| 1.12 | Integrity database build successful                     | 14  |
| 1.13 | Missing access rights (read/write privileges)           | 15  |
| 1.14 | Excluding files and directories from the check          | 16  |
| 1.15 | Performing a CIFS integrity check                       | 17  |
|      |                                                         |     |

### 1.1 Introduction

CIFS stands for Common Internet File System, better known as Windows File Sharing.

CIFS Integrity Monitoring (CIFS-IM) is antivirus protection – or an antivirus sensor – for use in industrial applications that is able to detect whether a Windows-based system (machine controller, operator interface, PC) has been infected with malicious software, without the need to load virus signatures.

As a part of the CIFS integrity check, the Windows shares are checked to determine whether certain files (e.g. \*.exe, \*.dll) have been changed. Changes to these files indicate a possible virus or unauthorized intervention.

CIFS-IM can also be used for version control and monitoring.

#### 1.1.1 Purpose

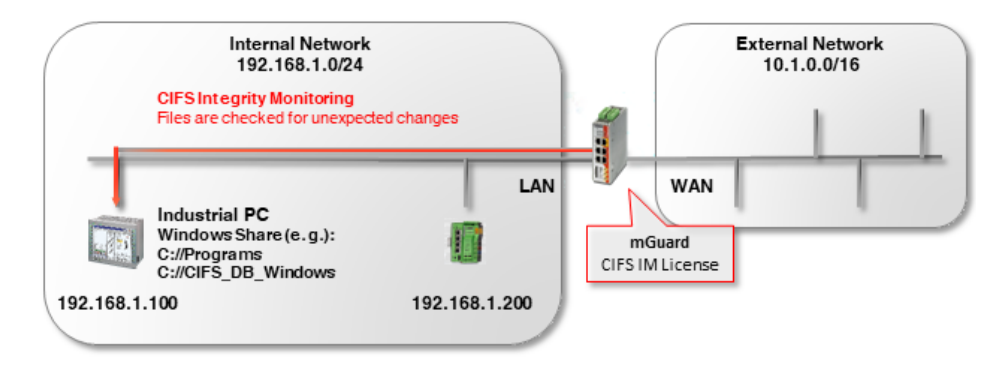

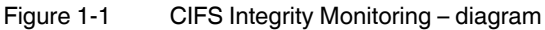

CIFS-IM is generally used in conjunction with the firewall function on mGuard devices for protecting *non-patchable systems*.

Non-patchable systems are primarily Window-based systems which either

- a) have an outdated operating system for which security updates are no longer being provided (e.g. Windows 2000 / Windows XP),
- b) **may no longer be modified** because the delivery state has been certified by the manufacturer or an authority and the manufacturer's warranty or the authority's approval would be forfeited in the event of a software modification,
- c) cannot be equipped with a virus scanner, e.g. due to time-critical industrial applications (*real-time* capacity); or there is no way to update a virus signature because there is no connection to the Internet.

*Non-patchable systems* can be found in a number of different branches of industry. These include medicine (e.g. MRI, CT), the chemical and pharmaceutical industry (e.g. analysis systems), but also in production (e.g. PC-based machine controllers, plant data collection).

#### 1.1.2 Method of operation

As a part of the **CIFS integrity check**, Windows shares are regularly checked to determine whether certain (executable) files (e.g. \*.exe, \*.dll) have been changed compared to a reference status in the integrity database.

The **integrity database** contains the checksums (hash values) for all the files that are checked. If the checksum of a file has changed, this indicates that the file has been modified, which in turn indicates a possible virus/worm attack or unauthorized intervention. It also detects whether new files have been added or files have been deleted.

The integrity database is created either when a share is checked for the first time or upon explicit request (e.g. after intentionally changing one or more files on the share). It is signed with an mGuard device machine certificate which protects it against tampering.

If the CIFS integrity check detects a deviation, an alarm can be sent out via e-mail or SNMP (SNMP trap).

#### 1.1.3 Advantages over other antivirus systems

CIFS Integrity Monitoring offers the following advantages in the industrial environment:

- a) There is no or almost no burden on the system being monitored (CPU performance, network load).
- b) A connection to the Internet or to an update server is not required.
- c) There is no need to reinstall virus signatures.
- d) There are generally no false alarms (*false positives*) and if one does occur, it has no effect on the system being monitored, since no data is deleted or moved to quarantine.

# **1.2 Configuration Example**

On a Windows PC, the directory that is monitored is *C://Programs*. A user with the user name *CIFS* is created on the PC being monitored who has read access to the *C://Programs* directory.

| Dieser PC > Windows (C:)   | Änderungsdatum                 | Typ         | Größe   |
|----------------------------|--------------------------------|-------------|---------|
| Benutzer                   | 08.05.2018 11:54               | Dateiordner | STOSE . |
| CIFS_DB_Windows            | 18.09.2018 10:34               | Dateiordner |         |
|                            | 14.09.2018 09:00               | Dateiordner |         |
| Programs (x86)             | 14.09.2018 08:40               | Dateiordner |         |
| Windows                    | 17.09.2018 13:41               | Dateiordner |         |
| Figure 1-2 Creating direct | tories / the integrity databas | e           |         |

The integrity database should be saved to the *CIFS\_DB\_Windows* directory on the PC being monitored. The *CIFS* user also has read/write access to this directory.

### 1.3 Requirements

- The PC to be monitored must be situated in the network 192.168.1.0/24 and be accessible at the IP address 192.168.1.100.
- The mGuard device must be accessible at the IP address 192.168.1.1.
- The optional *CIFS Integrity Monitoring* license is present and available for purchase on the device.

| Management                       | Management » Licensing    |              |               |                |                |                           |              |
|----------------------------------|---------------------------|--------------|---------------|----------------|----------------|---------------------------|--------------|
| System Settings                  | Overview Install          | Terms of L   | icense        |                |                |                           |              |
| Web Settings                     |                           |              |               |                |                |                           |              |
| Licensing                        | Feature License           |              |               |                |                |                           |              |
| Opdate<br>Configuration Profiles |                           |              |               |                |                |                           |              |
|                                  |                           | Flash ID (   | (Checksum)    | N2cfe9fe91690  | 7aa066ff00ff00 | 0ff00ff00 (0b50)          |              |
| Central Management               |                           | 50           | rial number   | 2022407545     |                |                           |              |
| Service I/O                      |                           | 36           |               | 2033407343     |                |                           |              |
| Restart                          | the second measures       |              | the second se | crc crist com  |                |                           |              |
| letwork                          | Licensed Features         |              | Upgrade       | SEC-Stick Serv | er             | CIFS Integrity Monitor    | ng           |
| uthentication                    | Feature                   | Installed    | Feature       |                | Installed      | Feature                   | Installed    |
| etwork Security                  | Firewall redundancy       | $\checkmark$ | SecStick      |                | ~              | CIFS Integrity Monitoring | $\checkmark$ |
| IFS Integrity Monitoring         | Uichest installable       |              |               |                |                |                           |              |
| Psec VPN                         | firmware major version    | 8            |               |                |                |                           |              |
| penVPN Client                    |                           | 1            |               |                |                |                           |              |
| EC-Stick                         | CIFS Integrity Monitoring | ~            | Modbus        | TCP Inspector  |                |                           |              |
| oS                               | Concurrent VPN            | 10           | F             |                | *              |                           |              |
| edundancy                        | connections               |              | Feature       |                | Installed      |                           |              |
| ogging                           | SecStick                  | $\checkmark$ | Modbus TC     | P DPI module   | $\checkmark$   |                           |              |
| upport                           | OPC Classic DPI module    | $\oslash$    |               |                |                |                           |              |
|                                  |                           |              |               |                |                |                           |              |

CIFS-IM is configured using the web-based management tool on the mGuard device (shown here: firmware version 8.7.0).

### 1.4 Importing a machine certificate

The machine certificate selected in the CIFS IM menu as the *integrity certificate* is used to sign and check the integrity database so that it cannot be replaced or tampered with by an intruder without being detected.

| Management                | Authentication » Certifi | cates      |                                              |  |
|---------------------------|--------------------------|------------|----------------------------------------------|--|
| Network                   |                          |            |                                              |  |
| Authentication            | Certificate Settings     |            | CA Certificates Remote Certificates CRL      |  |
| Administrative Users      | Machine Certificate      | 25         | -                                            |  |
| Firewall Users            |                          |            |                                              |  |
| RADIUS                    | Seq. 🕂                   | Short name | Certificate details                          |  |
| Certificates              |                          |            |                                              |  |
| Network Security          | 1 (+)                    | CIFS DEMO  | E Download     Download     PKCS#12 Password |  |
| CIFS Integrity Monitoring |                          |            |                                              |  |
| IPsec VPN                 |                          |            |                                              |  |
| OpenVPN Client            |                          |            |                                              |  |
| SEC-Stick                 |                          |            |                                              |  |

Figure 1-4 Installed machine certificate for use with CIFS IM

To import a machine certificate, proceed as follows:

- 1. Log on to the mGuard device web-based management.
- 2. Go to Authentication >> Certificates (Machine certificates tab).
- 3. Click on the  $\bigoplus$  icon to add a new machine certificate.
- 4. Click on the icon to select the certificate file (PKCS#12) on the installation computer.
- 5. Enter the PKCS#12 password issued when generating the certificate.
- 6. Give the certificate a unique short name. If you leave this field empty, the *common name (CN)* of the certificate is used automatically.
- 7. Click on the **Upload** button to import the certificate into the mGuard device.
- 8. Click on the "Save" icon To complete the import.

### **1.5 Configuring/importing shares**

The Windows shares to be monitored are configured or imported on the mGuard device. The location where the integrity database and the test report should be stored is also configured/imported as a share.

| Network                   |                             |                                                |                                                     |                       |
|---------------------------|-----------------------------|------------------------------------------------|-----------------------------------------------------|-----------------------|
| Authentication            |                             |                                                |                                                     |                       |
| Network Security          | Importable CIFS Shar        | res                                            |                                                     |                       |
| CIFS Integrity Monitoring |                             |                                                | 7                                                   |                       |
| Importable Shares         | Seq. 🕂                      | Name                                           | Address of the server                               | Imported share's name |
| CIFS Integrity Checking   | 0.7.1                       |                                                |                                                     |                       |
| (Psec VPN                 | 1 (+)                       | programs_to_check                              | 192.168.1.100                                       | Programs              |
| OpenVPN Client            |                             |                                                |                                                     |                       |
| SEC-Stick                 | 2 (+)                       | CIFS-DB-WIndows                                | 192.168.1.100                                       | CIFS_DB_Windows       |
| QoS                       | Please note: The shares lis | sted here are only used if they are referenced | from the "CIFS Integrity Checking" function.        |                       |
| Redundancy                | The mGuard will either only | read from the share, or also write to it, depe | ending on the function the share is referenced from | 1.                    |
| ogging                    |                             |                                                |                                                     |                       |
| Support                   |                             |                                                |                                                     |                       |
|                           |                             |                                                |                                                     |                       |

Figure 1-5 Imported shares for use with CIFS-IM

To import shares into the mGuard device, proceed as follows:

- Go to CIFS Integrity Monitoring >> Importable Shares.
- Click on the (+) icon to add a new share.
- Click on the *r* icon to configure the share.

The designations that the mGuard device uses to internally manage the shares is indicated under **Name**. **Imported share's name** is the name of the approved Windows directory and must be adopted exactly as is:

- The name "programs\_to\_check" is the internal mGuard designation for the Imported share's name "C:\Programs".
- The **name** "CIFS- DB-Windows" is the internal mGuard designation for the **Import**ed share's name "C:\CIFS\_DB\_Windows".
- $\Rightarrow$  The mGuard device now knows the shares and can check them.

### **1.6 Configuring parameters for integrity checks**

The integrity certificate used to sign the integrity databases must now be selected. If you wish to receive e-mail notification of integrity checks when they are done, you must configure the settings here accordingly.

| Management                | CIFS Integrity Monitoring » CIFS Integrity Checking |                              |           |                    |  |
|---------------------------|-----------------------------------------------------|------------------------------|-----------|--------------------|--|
| Network                   |                                                     |                              |           |                    |  |
| Authentication            | Settings                                            | Patterns                     |           |                    |  |
| Administrative Users      | General                                             |                              |           |                    |  |
| Firewall Users            |                                                     |                              | 1         |                    |  |
| RADIUS                    | Integrity certificate (n                            | nachine certificate used to  | CIFS Demo |                    |  |
| Certificates              |                                                     | sign integrity databases)    |           |                    |  |
| Network Security          | Se                                                  | nd notifications via e-mail  | No        |                    |  |
| CIFS Integrity Monitoring |                                                     |                              | NO        |                    |  |
| Importable Shares         | Target addre                                        | ess for e-mail notifications |           |                    |  |
| CIFS Integrity Checking   |                                                     |                              |           |                    |  |
| IPsec VPN                 | Subject pre                                         | fix for e-mail notifications |           |                    |  |
| OpenVPN Client            | Charling of Change                                  |                              |           |                    |  |
| SEC-Stick                 | Checking of Shares                                  |                              |           |                    |  |
| QoS                       | Seq. (+)                                            | State                        | Enabled   | Checked CIFS share |  |
| Redundancy                |                                                     |                              |           |                    |  |
| Logging                   |                                                     |                              |           |                    |  |
| Support                   |                                                     |                              |           |                    |  |

Figure 1-6 Selecting the machine certificate and configuring e-mail notification

- Go to CIFS Integrity Monitoring >> CIFS Integrity Check (Settings tab).
- Select the machine certificate to be used for the CIFS IM.
- **Optional**: Specify whether an e-mail notification should be sent (with every integrity check or only if errors/deviations are found).

The mGuard device must have access to an e-mail server for this option. Configure this under **Management >> System Settings** (*E-Mail* tab).

8

### **1.7** Specifying the files to check

The file types and/or file directories to be included or excluded from monitoring are specified on the *Filename Patterns* tab.

| 4anagement                | CIFS Int | egrity Monitoring » CIFS I | (ntegrity Checking » ( | unnamed)  |            |
|---------------------------|----------|----------------------------|------------------------|-----------|------------|
| letwork                   |          | (c)                        |                        |           |            |
| Authentication            | Set      | of Filename Patterns       |                        |           |            |
| letwork Security          | Setti    | nas                        |                        |           |            |
| CIFS Integrity Monitoring |          |                            |                        |           |            |
| Importable Shares         |          |                            | Name                   | (unnamed) |            |
| CIFS Integrity Checking   | Pulo     | s for Files to Check       |                        |           |            |
| Psec VPN                  |          | STOL THES TO CHECK         |                        |           |            |
| OpenVPN Client            | Seq.     | (+)                        | Filenam                | e pattern | Include ir |
| SEC-Stick                 |          | 0                          |                        |           |            |
| QoS                       | 1        | $\oplus$ 1                 | pagefile               | SYS\**\*  |            |
| Redundancy                |          | 0.7                        |                        |           |            |
| ogging                    | 2        | $(\pm)$                    | pagefile               | .sys      |            |
| Support                   |          |                            |                        |           |            |
|                           | 3        | $(\pm)$                    | **/*.ex                | e         | 4          |
|                           | 4        |                            | **\* ===               |           |            |
|                           | 4        |                            |                        |           | <u>•</u>   |
|                           | -        |                            | ***                    |           |            |

Figure 1-7

1-7 The files to be checked are specified using patterns

Proceed as follows:

- Go to CIFS Integrity Monitoring >> CIFS Integrity Checking (Filename Patterns tab).
- Specify the file types or file patterns to be checked.
   The mGuard device starts by offering a file pattern that can be either adopted or modified.

#### Patterns for filenames

\*\*\\*.exe means that the files located in a specific directory and with file extension \*.exe are checked (or excluded).

\*\* at the start means that any directory is searched, even those at the top level, if this is empty. This cannot be combined with other characters (e.g.,  $c^{**}$  is not permitted).

Placeholders (\*) represent any characters, e.g. *win\*\\*.exe* returns files with the extension *\*.exe* that are located in a directory that begins with *win...* Only one placeholder is permitted per directory or file name.

Example: *Name*\\*\*\\*.*exe* refers to all files with the extension .*exe* that are located in the "*Name*" directory and any subdirectories.

#### Include in check

Activate function (include): files are included in the check. Deactivate function (exclude): files are excluded from the check.

(Each file name is compared with the patterns in sequence. The first hit determines whether the file is to be included in the integrity check. The file is not included if no hits are found.)

### **1.8** Creating check sequences

You can create one or more check sequences that check different shares, directories, or file types.

A time-controlled check is configured for each check sequence (see also the mGuard firmware manual, available at <u>phoenixcontact.net/products</u> or <u>help.mguard.com</u>).

| Seq. | $\oplus$ | State | Enabled | Checked CIFS share  |   | Checksum memory   |
|------|----------|-------|---------|---------------------|---|-------------------|
| 1    | + i /    | ×     | Yes 👻   | programs_to_check • | × | CIFS-DB-WIndows   |
|      |          |       |         |                     |   | programs_to_check |
|      |          |       |         |                     |   | CIFS-DB-WIndows   |

Figure 1-8 Creating a check sequence and selecting shares

Proceed as follows to create and configure a check sequence:

- Go to CIFS Integrity Monitoring >> CIFS Integrity Check (Settings tab).
- Checking of Shares section: Click on the (+) icon to create a new check sequence.
- Select the share to be checked from the drop-down list.
- Select the share to be used as the checksum memory from the drop-down list.
- Click on the  $\checkmark$  icon to configure the parameters for a check sequence.

The parameters are all preset to defaults on the *Checked Share* tab. If need be, however, you can make changes here.

| Management                | CIFS Integrity Monitoring » CIFS Integrity Checking » | programs_to_check    |
|---------------------------|-------------------------------------------------------|----------------------|
| Network                   | Checked Share Management                              |                      |
| Authentication            |                                                       |                      |
| Network Security          | Settings                                              |                      |
| CIFS Integrity Monitoring |                                                       | (                    |
| Importable Shares         | Enabled                                               | Yes                  |
| CIFS Integrity Checking   | Charled CIEC share                                    | Commente de dest     |
| IPSec VPN                 | Checked CIFS share                                    | programs_to_check    |
| OpenVPN Client            | Mount state of the share                              | <b>J</b>             |
| SEC-Stick                 |                                                       | * Mounted and usable |
| QoS                       | Attempts to mount the share                           | 23                   |
| Redundancy                |                                                       |                      |
| Logging                   | Patterns for filenames                                | executables          |
| Support                   | Time schedule                                         | Everyday             |
|                           |                                                       |                      |
|                           | Start at (hour)                                       | 4                    |
|                           |                                                       |                      |
|                           | Start at (minute)                                     | 17                   |
|                           |                                                       |                      |

Figure 1-9 Para

Parameter settings for checking the share

### 1.9 Initializing the integrity database

If a share to be checked is reconfigured, a corresponding integrity database must be created. This integrity database is used as the basis for comparison when checking the share regularly. It stores the checksums for all of the files to be monitored. The integrity database itself is signed with the integrity certificate to protect it against manipulation.

The integrity database is initialized on the Management tab.

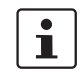

First run a check to determine whether the mGuard device has read access to all of the files and directories on the monitored share (*Start an access check*).

| Actions                                                                           |                                                        |
|-----------------------------------------------------------------------------------|--------------------------------------------------------|
| Start an integrity check                                                          | Start an integrity check                               |
| Start an access check (only if an integrity<br>database has NOT yet been created) | Start an access check                                  |
| Please note: This will erase an already existing integrity dat                    | abase.                                                 |
| (Re-)Build the integrity database                                                 | Initialize                                             |
| Please note: This will erase an already existing integrity dat                    | abase.                                                 |
| Cancel the current operation                                                      | Cancel                                                 |
| Please note: Unless appointed otherwise the next operation                        | will be started at the time of the next regular check. |
| Erase reports and the integrity database                                          | Erase                                                  |

Please note: Unless appointed otherwise the integrity database will be re-created at the time of the next regular check.

Figure 1-10 Preparing and starting an integrity check

Proceed as follows to (re)initialize the integrity database:

- Go to CIFS Integrity Monitoring >> CIFS Integrity Check (Settings tab).
- In the Checking of Shares section, click on the riccon to configure check sequence parameters.
- The parameters are all preset to defaults on the *Checked Share* tab. If need be, you can make changes here.
- Switch to the *Management* tab.
- Click the Start an access check button (see Table 1-1).
- ⇒ The system checks to determine whether the access privileges required for the check are in place.
- If the privileges are in place, click on the **Initialize** button (see Table 1-1).
- $\Rightarrow$  The integrity database is created and then used as a reference for further checks.

### 1.10 Options for actions when creating an integrity database

The actions that you can carry out as part of the CIFS Integrity Monitoring are briefly described in Table 1-1.

For a precise description, see also the mGuard firmware manual, available at <u>phoenixcon-tact.net/products</u> or <u>help.mguard.com</u>.

| Function name                                               | Description                                                                                                    |  |  |  |  |
|-------------------------------------------------------------|----------------------------------------------------------------------------------------------------|--|--|--|--|
| Start an integrity check                                    | Clicking on the <i>Start an integrity check</i> button starts the in-<br>tegrity check.                                                                                                    |  |  |  |  |
|                                                             | The result of the check can be viewed in the report by click-<br>ing on the <i>Download report</i> button.                                                                                                    |  |  |  |  |
| Start an access check                                       | NOTE: Any existing integrity database will be deleted.                                                                                                    |  |  |  |  |
| (only if an integrity database<br>has NOT yet been created) | Click on the <i>Start an access check</i> button to check whether<br>there are files present on the imported share that the<br>mGuard device cannot access.                                                                                                    |  |  |  |  |
|                                                             | This prevents a more comprehensive creation of the integrity database from being aborted due to lack of the proper access permissions.                                                                                                    |  |  |  |  |
|                                                             | The result of the check can be viewed in the report by click-<br>ing on the <i>Download report</i> button.                                                                                                    |  |  |  |  |
| (Re-)Build the integrity                                    | NOTE: Any existing integrity database will be deleted.                                                                                                    |  |  |  |  |
| database                                                    | The mGuard device creates a database with checksums so<br>that it can determine later whether files have been changed.<br>A change to executable files indicates a virus.                                                                                                    |  |  |  |  |
|                                                             | If files have been changed, rebuilt, or deleted intentionally, a new database must be created by clicking on the <i>Initialize</i> button in order to prevent false alarms.                                                                                                    |  |  |  |  |
|                                                             | The creation of an integrity database is also recommended if<br>shares have been newly set up. Otherwise, an integrity data-<br>base is set up during the first scheduled check instead of a<br>check being performed (if an access check was not per-<br>formed first).                                                                         |  |  |  |  |
| Cancel the current operation                                | Click on the Cancel button to stop the integrity check.                                                                                                    |  |  |  |  |
| Erase reports and the                                       | NOTE: Any existing integrity database will be deleted.                                                                                                    |  |  |  |  |
| integrity database                                          | Click on the <i>Erase</i> button to delete all existing reports/databases.                                                                                                    |  |  |  |  |
|                                                             | A new integrity database must be created/initialized for any<br>further integrity checks. This can be initiated by clicking on<br>the <i>Initialize</i> button. Otherwise, a new integrity database is<br>generated automatically at the next scheduled check (if an<br>access check was not performed first). This procedure is not<br>visible. |  |  |  |  |

 Table 1-1
 Preparing and starting an integrity check – description of functions

# 1.11 Access check performed successfully

| Management                                     | CIFS Integrity Monitoring » CIFS Integrity Checking » | programs_to_check                                                                         |
|------------------------------------------------|-------------------------------------------------------|-------------------------------------------------------------------------------------------|
| Network                                        |                                                       |                                                                                           |
| Authentication                                 |                                                       |                                                                                           |
| Network Security                               | Last Check                                            |                                                                                           |
| CIFS Integrity Monitoring<br>Importable Shares | Number of differences during the last check           | 0                                                                                         |
| CIFS Integrity Checking                        | Described the last short                              |                                                                                           |
| IPsec VPN                                      | Result of the last check                              | $\checkmark$ All files in the share can be accessed successfully. The (re-)build of the i |
| OpenVPN Client                                 | Start of the last check                               | Thursday, 10, July 2018 15:22:40                                                          |
| SEC-Stick                                      | Start of the last check                               | Thursday, 19. July 2010 10.22.40                                                          |
| QoS                                            | Duration of the last check (seconds)                  | 16                                                                                        |
| Redundancy                                     |                                                       |                                                                                           |
| Logging                                        | Current Check                                         |                                                                                           |
| Support                                        | Operation state                                       | Currently no scan is performed.                                                           |
|                                                | Start of the current check                            | Thursday, 19. July 2018 15:22:40                                                          |
|                                                | Currently scanned files                               | 2188                                                                                      |
|                                                | Number of files to scan                               | 0                                                                                         |

If the access check was performed successfully, the following message displays (see Figure 1-11).

Figure 1-11 Access check successful

⇒ Once an access check has been successfully run, the integrity database can be (re)generated using the "Initialize" button under "(Re-)Build the integrity database".

# 1.12 Integrity database build successful

If the integrity database build was successful, the following image is displayed (see Figure 1-12).

| Management                | CIFS Integrity Monitoring » CIFS Integrity Checking » programs_to_check |                                   |  |  |  |  |  |
|---------------------------|-------------------------------------------------------------------------|-----------------------------------|--|--|--|--|--|
| Network                   | Charled Charge Uterson and                                              |                                   |  |  |  |  |  |
| Authentication            |                                                                         |                                   |  |  |  |  |  |
| Network Security          | Last Check                                                              |                                   |  |  |  |  |  |
| CIFS Integrity Monitoring |                                                                         | 0                                 |  |  |  |  |  |
| Importable Shares         | Number of differences during the last check                             | U                                 |  |  |  |  |  |
| CIFS Integrity Checking   | Posult of the last check                                                |                                   |  |  |  |  |  |
| IPsec VPN                 | Result of the last check                                                | Last check finished successfully. |  |  |  |  |  |
| OpenVPN Client            | Start of the last check                                                 | Thursday, 19, July 2018 15:32:22  |  |  |  |  |  |
| SEC-Stick                 | Start of the last check                                                 | Thursday, 10. July 2010 10.02.22  |  |  |  |  |  |
| QoS                       | Duration of the last check (seconds)                                    | 296                               |  |  |  |  |  |
| Ded. advances             |                                                                         |                                   |  |  |  |  |  |

Figure 1-12 Successfully built integrity database

⇒ The integrity database has now been created. The consistency check is then done manually or automatically, depending on the configured time interval.

### 1.13 Missing access rights (read/write privileges)

If the mGuard device is denied access to any files/directories, the following error message appears.

| Management                     | CIFS Integrity Monitoring » CIFS Integrity Checking » | programs_to_check                                                                                                    |  |
|--------------------------------|-------------------------------------------------------|----------------------------------------------------------------------------------------------------|--|
| Network                        | Charlest Charge                                       |                                                                                                    |  |
| Authentication                 | Checked Share Management                              |                                                                                                    |  |
| Network Security               | Last Check                                            |                                                                                                    |  |
| CIFS Integrity Monitoring      |                                                       | 0                                                                                                    |  |
| Importable Shares              | Number of differences during the last check           | U.                                                                                                    |  |
| <b>CIFS Integrity Checking</b> | Bocult of the last shock                              | 0                                                                                                    |  |
| IPsec VPN                      | Result of the last thetk                              | The directory tree could not be traversed due to an I/O failure. Please could not be traversed due to an I/O failure. |  |
| OpenVPN Client                 | Start of the last check                               | Thursday, 19, Juli 2018 15:12:53                                                                                      |  |
| SEC-Stick                      | Start of the last check                               |                                                                                                    |  |
| QoS                            | Duration of the last check (seconds)                  | 16                                                                                                    |  |
| Redundancy                     |                                                       |                                                                                                    |  |
| Logging                        | Current Check                                         |                                                                                                    |  |
| Support                        | Operation state                                       | Currently no scan is performed.                                                                                       |  |
|                                | Start of the current check                            | Thursday, 19. Juli 2018 15:12:53                                                                                      |  |
|                                | Currently scanned files                               | 2191                                                                                                    |  |
|                                | Number of files to scan                               | 0                                                                                                    |  |

Figure 1-13 Access to files/directories failed

The directories or files in question are listed in the check report. This report is located on the checked PC and can be downloaded there or via the mGuard device's web-based management.

#### Example:

```
/var/cic/mnt/MAIv042835620-memory/integrity-check-log.txt
START_OF_LOG 2aa83b0b-6484-1787-a2d9-000cbe040098 Thu Jul 19
15:12:53 2018
SUBJECT check-access name=zu-pruefende-Programme
DIR_TRAVERSAL_ERR errno=13 syscall=readdir error="Permission
denied" path=Gemeinsame Dateien type=d
DIR_TRAV<u>ERSAL_ERR errno=13 syscall=readdir error="Permission</u>
denied" path=Windows NT/ZubehÄgr
ACCESS_CHECK_FAILED
END_OF_LOG
```

Figure 1-14 Example: Entry in report for failed read rights

In this case, Windows prevents access to the following directories:

- Common Files
- Windows NT/Accessories

# **1.14** Excluding files and directories from the check

If access to one of more files/directories is not possible, they can be excluded from the check.

| Network                   |                          | ·                    |                   |         |
|---------------------------|--------------------------|----------------------|-------------------|---------|
| Authentication            | Set of Filename Patterns |                      |                   |         |
| Network Security          | Setti                    | ngs                  |                   |         |
| CIFS Integrity Monitoring |                          |                      |                   |         |
| Importable Shares         |                          |                      | Name executables  |         |
| CIFS Integrity Checking   | Rules                    | s for Files to Check |                   |         |
| IPsec VPN                 |                          |                      |                   |         |
| OpenVPN Client            | Seq.                     | $(\pm)$              | Filename pattern  | Include |
| SEC-Stick                 |                          | ~-                   |                   | -       |
| QoS                       | 1                        | $(\pm)$              | pagefile.sys\**\* |         |
| Redundancy                |                          | 0 =                  |                   |         |
| Logging                   | 2                        | (±)                  | pagefile.sys      |         |
| Support                   | 3                        | (+) 💼                | windows nt\**\*   |         |
|                           | 4                        | ÷                    | common files\**\* |         |
|                           | 5                        | ÷                    | **\*.exe          | ×       |
|                           | 6                        | ⊕ <b>≣</b>           | **\*.com          |         |

Figure 1-15 Excluding directories from the check

See also Section 1.7, "Specifying the files to check"

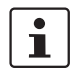

Directories that need to be excluded must be inserted in the table in a position before the first  $^{\star\star \backslash\star}$ 

### **1.15** Performing a CIFS integrity check

Once the integrity database has been successfully created, an integrity check can be performed. This can either be done

- manually via the web-based management or
- via scheduling (see Section 1.8, "Creating check sequences").

For a description of all of the configuration parameters, see the mGuard firmware manual available at <u>phoenixcontact.net/products</u> or <u>help.mguard.com</u>.

| Checksum and algorithm of the report                                                                                                    |       |  |  |  |  |
|----------------------------------------------------------------------------------------------------|-------|--|--|--|--|
| Validate the report Validate the report                                                                                                    |       |  |  |  |  |
| Actions                                                                                                    |       |  |  |  |  |
| Start an integrity check Start an integrity check                                                                                                    |       |  |  |  |  |
| Start an access check (only if an integrity database has NOT yet been created)       Start an access check                                                                                          |       |  |  |  |  |
| Please note: This will erase an already existing integrity database.                                                                                                    |       |  |  |  |  |
| (Re-)Build the integrity database Initialize                                                                                                    |       |  |  |  |  |
| Please note: This will erase an already existing integrity database.                                                                                                    |       |  |  |  |  |
| Cancel the current operation Cancel                                                                                                    |       |  |  |  |  |
| Please note: Unless appointed otherwise the next operation will be started at the time of the next regular check.                                                                                   |       |  |  |  |  |
| Erase reports and the integrity database Erase                                                                                                    |       |  |  |  |  |
| Figure 1-16 Performing an integrity check                                                                                                    |       |  |  |  |  |
| Procedure<br>• Go to CIES Integrity Monitoring >> CIES Integrity Check (Settings tab)                                                                                                    |       |  |  |  |  |
| <ul> <li>In the Checking of Shares section, click on the          icon to configure check sequence parameters.</li> </ul>                                                                           |       |  |  |  |  |
| parameters.                                                                                                    |       |  |  |  |  |
| <ul> <li>parameters.</li> <li>The parameters are all preset to defaults on the <i>Checked Share</i> tab. If need be, yo make changes here.</li> </ul>                                               | u can |  |  |  |  |
| <ul> <li>parameters.</li> <li>The parameters are all preset to defaults on the <i>Checked Share</i> tab. If need be, yo make changes here.</li> <li>Switch to the <i>Management</i> tab.</li> </ul> | u can |  |  |  |  |

- ⇒ The result of the current check is displayed in the Current Check section. A check report is generated.
- Click on the Validate the report button to verify the integrity of the check report.
- Click on the **Download report** button to download and analyze the check report.

mGuard